## MAISON DE LA JEUNESSE ET DES LOISIRS DEPOT DU DOSSIER 2022/2023 (Étape à effectuer avant d'inscrire l'enfant aux activités MJL)

### A COMPTER DU 19 SEPTEMBRE 2022 LES INSCRIPTIONS AUX ACTIVITES M.J.L POUR LES VACANCES SCOLAIRES S'EFFECTUERONT <u>UNIQUEMENT</u> EN LIGNE

# DEPUIS MON ESPACE PERSONNEL, DANS L'ONGLET « MON DOSSIER » JE CLIQUE SUR

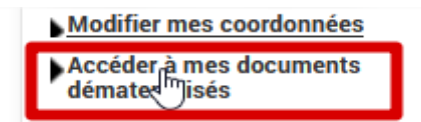

JE SELECTIONNE « FICHE SANITAIRE INDIVIDUELLE M.J.L 2022/2023 »

JE REMPLIS LA FICHE EN LIGNE ET JE L'ENREGISTRE SUR MON BUREAU DE LA MANIERE SUIVANTE « FICHE SANITAIRE MJL 2022-2023\_NOM PRENOM de l'enfant » JE M'ASSURE D'AVOIR A MA DISPOSITION LES PIECES NECESSAIRES A L'INSCRIPTION DE MON ENFANT (Assurance en cours de validité, fiche sanitaire MJL remplie, justificatif de domicile de moins de 3 mois, photo d'identité, notification CAF ou impôts N-1, PAI)

## DANS L'ONGLET « INSCRIPTION » CLIQUER SUR

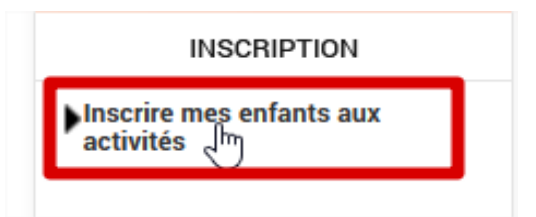

1. DANS « DEMANDE D'INSCRIPTION » JE CLIQUE SUR INSCRIRE

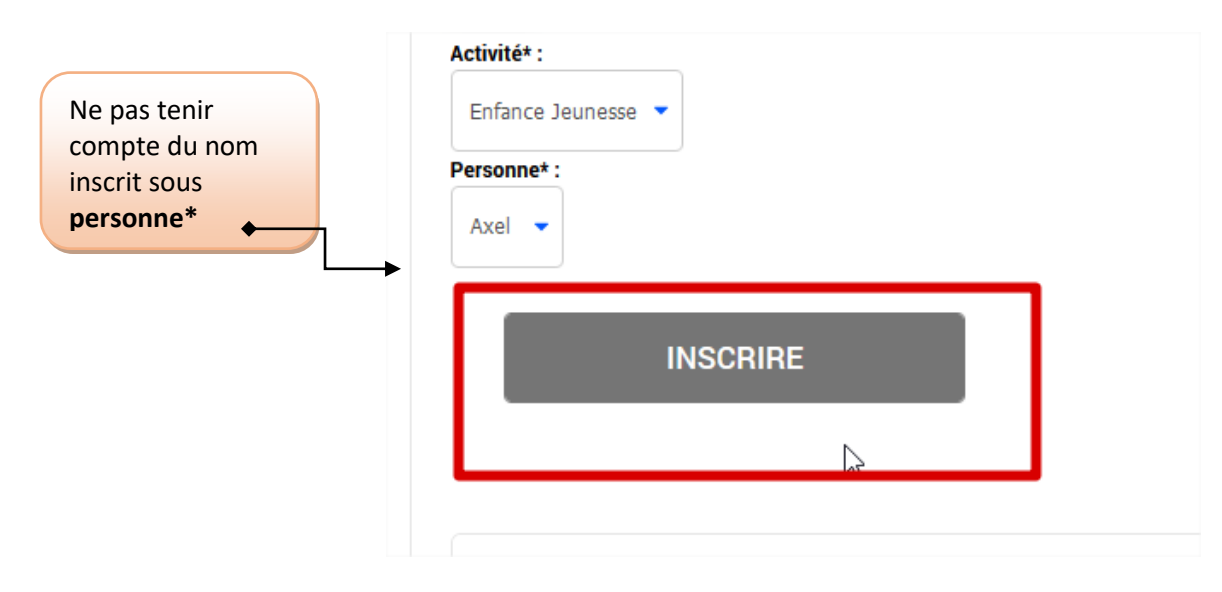

#### 2. DANS « SAISIE D'UNE INSCRIPTION » JE CLIQUE SUR L'IMAGE DE L'ENFANT A INSCRIRE

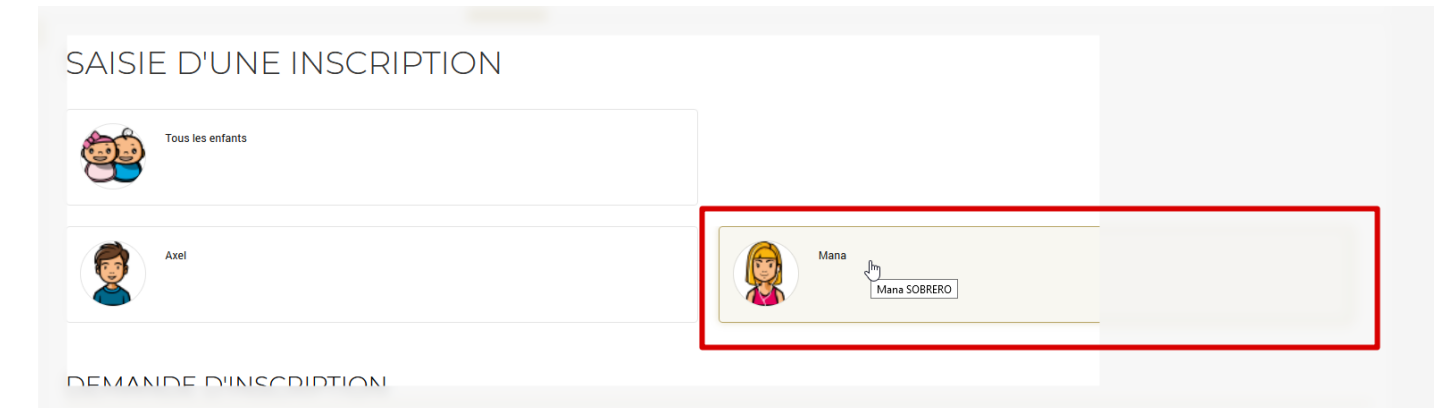

#### 3. DANS TYPE D'ACTIVITE, JE SELECTIONNE DOSSIER D'INSCRIPTION

DANS ACTIVITE, JE SELECTIONNE DOSSIER D'INSCRIPTION MJL 2022/2023

| Type d'Activité<br>Dossier d'ins | ption 🗸                                       |       |  |  |
|----------------------------------|-----------------------------------------------|-------|--|--|
| Activité* :                      |                                               |       |  |  |
| Dossier d'ins                    | ption MJL 2022/2023 du 01/09/2022 au 07/07/20 | 123 🗸 |  |  |
| Dossier d'insc                   | tion MJL 2022/2023 du 01/09/2022 au 07/07/202 | 23    |  |  |
| 16 - Se<br>Non modifiable        | tembre + 2022 +                               |       |  |  |
| Certificat méd                   | al de moins d'un an :                         |       |  |  |
| Parcourir                        | cun fichier sélectionné.                      |       |  |  |
| 0.11                             | bligatoire pour finalizer votre inseriation   |       |  |  |

#### 4. JE JOINS LES PIECES DEMANDEES VIA LES ONGLETS « PARCOURIR »

| Parcourir    | Aucun fichier sélectionné |  |
|--------------|---------------------------|--|
|              |                           |  |
|              |                           |  |
|              |                           |  |
| FICHE SANITA | IRE MJL 2022/2023 :       |  |

JE CLIQUE SUR

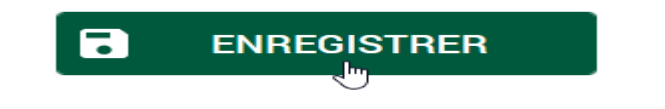